### 本科人才培养方案录入流程

|                |                        |                                                                                                    | 用户登录 |                      |
|----------------|------------------------|----------------------------------------------------------------------------------------------------|------|----------------------|
| 半静的陷巴          |                        |                                                                                                    | -    | 用户名                  |
|                |                        |                                                                                                    | */// | 密码                   |
| 跨设备浏览          | D THE BEERRY .         |                                                                                                    |      | 쁖쿴                   |
|                |                        |                                                                                                    |      |                      |
| 🔾 WRUSZÓ       |                        | Basis         Value         Value           1         1         1         1         1         1         1         1         1         1         1         1         1         1         1         1         1         1         1         1         1         1         1         1         1         1         1         1         1         1         1         1         1         1         1         1         1         1         1         1         1         1         1         1         1         1         1         1         1         1         1         1         1         1         1         1         1         1         1         1         1         1         1         1         1         1         1         1         1         1         1         1         1         1         1         1         1         1         1         1         1         1         1         1         1         1         1         1         1         1         1         1         1         1         1         1         1         1         1         1         1         1         < |      | 日 用手机扫一扫,<br>安全、便捷登录 |
| 0288           |                        |                                                                                                    |      | 筠                    |
| 50 <b>0</b> 00 | атал <u>0</u> <u>0</u> | 22                                                                                                    |      |                      |

## 一、登录正方系统,进入"培养方案维护"界面

版权所有© Copyright 1999-2017 正方软件股份有限公司 中国-杭州西湖区紫霞街176号 互联网创新创业园2号301

| 🕡 安徽  | 建筑大学教学综                          | 合信息服务平台              |    |   |
|-------|----------------------------------|----------------------|----|---|
| 系统管理▼ | 教学计划管理▼ 排课                       | 管理▼                  |    |   |
| 我的应用  | 系统设置<br>计划基础信息                   | ¢                    | 通知 |   |
|       | 教学计划时间控制 》<br>课程库管理 》<br>课程组管理 》 |                      |    |   |
|       | 培养方案管理 ) 教学执行计划 )                | 培养方案维护<br>培养方案查询     |    |   |
|       | 板块管理                             | 培养方案查看               | X  | 件 |
|       | 11分元而 / A 头<br>教学任务 落实           | 培养万案变更申请             |    |   |
|       | 通识选修课任务管理》<br>任务落实查询             | 培养万案变更审核<br>培养方案课程查询 |    |   |
|       | 任务教材指定管理 )<br>教学日历管理 )           | 个人培养方案维护             |    |   |
|       | 课程考核管理<br>报表打印                   |                      |    |   |
|       |                                  |                      |    |   |

#### 二、增加节点

1. 修改一级节点

选中一个专业点击左上方的修读要求

| 大类专业信息                                | 修读要求 | 学分分布              | 学时分布   | 课程值  | 信息 培养方式<br>+ 増加 | 预党     ⑥ 修i         | 改 🗙 删除                   | <b>片</b> 继承  | ● 审核       | <b>土</b> 提交 | 르 导出培养                | \$方案         | 导出英文版 | 音养方案        | 课程导入        | 撤销申请                      |
|---------------------------------------|------|-------------------|--------|------|-----------------|---------------------|--------------------------|--------------|------------|-------------|-----------------------|--------------|-------|-------------|-------------|---------------------------|
| 适用年级                                  | 2017 |                   | *      | 学院   | 环境与能源工程         | 学院                  | •                        | 大类标识         | 全部         |             | Ŧ                     |              | 专业    | 给排水         | 科学与工程       | Ŧ                         |
| 培养层次                                  | 全部   |                   | •      | 审核状态 | 全部              |                     | • 培                      | 幕方案名称        | 按培养方       | 5案名称模       | 糊查询                   |              |       |             |             |                           |
|                                       |      |                   |        |      |                 |                     |                          |              |            |             |                       |              |       |             |             | 查询                        |
| <ul> <li>审核状态</li> <li>図</li> </ul>   | 流程跟踪 | 保存状态              | 培养层次本科 | 大类名称 | 专业名称 给排水科学与     | 版本号<br>1.1          | 培养方法                     | 案名称<br>1学与工程 | 大类标识专业     | . 授う        | <sup>3</sup> 学位<br>[学 | 适用年载<br>2017 | 及 最低: | 毕业学分<br>180 | 不收费学会       | 查询<br>分 第:                |
| <ul> <li>□ 申核状态</li> <li>☑</li> </ul> | 流程跟踪 | 保存状态<br>保存<br>III | 培养层次本科 | 大类名称 | 专业名称<br>给排水科学与  | 版本号<br>1.1<br>①   1 | 培养方3<br>1.1给排水和<br>共1页 > | 案名称<br>1学与工程 | 大类标识<br>专业 | ! 授う<br>]   | 3学位<br>[学             | 适用年約<br>2017 | 段 最低  | 毕业学分<br>180 | 不收费学;<br>1- | 查询       分 第二       1 共1ई |

#### 进入如下界面

|                                                                    | P. Sauran is m |
|--------------------------------------------------------------------|----------------|
| 大类专业信息 修读要求 学分分布 学时分布 课程信息 培养方案预究                                  |                |
| 年級:2017 专业;环境工程 培养方案各称:2017环境工程 大类标识:专业                            |                |
| <ul> <li>○ 2017环境工程</li> <li>◆</li> <li>◆</li> <li></li></ul>      |                |
| 版权所有意 Copyright 1999-2017 正方软件股份有限公司  中国书州西湖区繁荣街176号 互联网创新创业园2号301 |                |

如果这个专业有必修课节点或者选修课节点,需要点击该节点右上角的笔头按钮,点击修改进入如下界面(如果没有必修课节点或者选修课节点需增加节点)

| 退 修改  |                                 |               |                |            |   | = × |   |
|-------|---------------------------------|---------------|----------------|------------|---|-----|---|
| 学分节点名 | 必修课                             | > 清除          | 节点英文名称         |            |   |     | ^ |
| *排:   | ₩ 1                             |               | 要求最低学分         | 0          |   |     |   |
| 要求最高学 | )                               |               | 课程最低门数         |            |   |     |   |
| 课程最高门 | ×                               |               |                |            |   |     |   |
| 毕业审核要 | ž 🗌                             |               |                |            |   |     |   |
| 专业方   | ð                               |               |                |            | > | 清除  |   |
| 备     | ŧ                               |               |                |            |   |     |   |
| *末节,  | £ ◎ <sup>是</sup> ◎ <sup>否</sup> |               |                |            |   |     |   |
|       | ◎ 关联课程                          | ◎课程类别 ◎课程归属   | 。课程组           |            |   |     |   |
| 选择课   | 星 军事理论,思想道德修养                   | 与法律基础,画法几何与建筑 | 制图C,无机及分析化学B,有 | 可机化学( > 清除 |   |     |   |

将是否末节点改成否,子节点之间的关系改成并且,如下图所示

| 《王IIIAS    | 攵      |      |      |        |       | = *   |  |
|------------|--------|------|------|--------|-------|-------|--|
| 级:2017 专业: | 学分节点名称 | 必修课  | > 清除 | 节点英文名称 |       | *     |  |
|            | *排 序   | 1    |      | 要求最低学分 | 0     |       |  |
| Θ          | 要求最高学分 |      |      | 课程最低门数 |       |       |  |
|            | 课程最高门数 |      |      |        |       |       |  |
|            | 毕业审核要求 |      |      |        |       |       |  |
|            | 专业方向   |      |      |        |       | > 清除  |  |
|            | 备注     |      |      |        |       |       |  |
|            | *末节点   | ◎是◎否 |      | *子节点之间 | 送系 并且 | •     |  |
|            |        |      |      |        |       | -     |  |
|            |        |      |      |        |       | 保存 关闭 |  |

2.增加一级节点(指必修课、选修课),一级节点末节点选择否,子 节点之间的关系是并且如果没有一级节点(缺少必修课或者选修课节 点)在如下界面点击增加按钮

| 培养方案维护                                                                                                    |   |
|----------------------------------------------------------------------------------------------------|---|
| 大类专业信息 修读要求 学分分布 学时分布 课程信息 培养方室预览                                                                                      | • |
| 年級:2017 专业:环境工程 培养方室各称:2017环境工程 大关标识:专业                                                                                |   |
| <ul> <li>○ 2017研鑽工程</li> <li>◆</li> <li>◆</li> <li>◆</li> <li>◆</li> <li>◆</li> <li>◆</li> <li>◆</li> <li>◆</li> </ul> |   |
| 版权所有© Copyright 1999-2017 正方软件股份有限公司 中国-杭州西湖区紫斑街176号 互联网创新创业组2号301                                                     |   |

出现如下界面

| 《专业信息 修读要<br>增加 | <b>求</b> 学分分布 学时分布 课程信息 | 培养方案预览 | = ×           |
|-----------------|-------------------------|--------|---------------|
| &:2017 专业:3     | * 学分节点名称                | > 清除   | 节点英文名称        |
| _               | 排序 2                    |        | 要求最低学分        |
| Θ               | 要求最高学分                  | i      | 果程最低门数        |
|                 | 课程最高门数                  |        |               |
|                 | 毕业审核要求                  |        |               |
|                 | 专业方向                    |        | > 清除          |
|                 | 备注                      |        |               |
|                 | *末节点 ◎ 是 ● 否            |        | *子节点之间关系 并且 * |
| •               |                         | m      |               |
|                 |                         |        | 保存关闭          |

学分节点名称选择课程性质(必修课、选修课),最低要求学分按照 培养方案来输入是否末节点选择否,点击保存即可

| 増          | 加           |         |   |    |         |              |      | = ×         |
|------------|-------------|---------|---|----|---------|--------------|------|-------------|
| 及:2017 专业: | * 学分节点名称    | 选修课     | > | 清除 | 节点英文名称  |              |      |             |
| _          | <b>*排</b> 序 | 2       |   |    | 要求最低学分  | 35           |      |             |
| Θ          | 要求最高学分      |         |   |    | 课程最低门数  |              |      |             |
|            | 课程最高门数      |         |   |    |         |              |      | 乞 op •, 🙂 🍨 |
|            | 毕业审核要求      |         |   |    |         |              |      |             |
|            | 专业方向        |         |   |    |         |              | > 清除 |             |
|            | 备注          |         |   |    |         |              |      |             |
|            | *末节点        | ◎ 是 ⑧ 否 |   |    | *子节点之间; | <b>关系</b> 并且 | Ŧ    | 3           |
| × [        |             |         |   |    | п.      |              |      |             |

3. 增加二级节点(具体指五大模块),是否末节点选择是

|             |                          |                |                |                 |    |    | _ ( |
|-------------|--------------------------|----------------|----------------|-----------------|----|----|-----|
| 增加          |                          |                |                |                 |    | -  | ×   |
| 学分节点名称      | 专业方向课                    | > 清除           | 节点英文名称         |                 |    |    | *   |
| 业: : : * 排序 | 1                        |                | 要求最低学分         | 30              |    |    |     |
| 要求最高学分      |                          |                | 课程最低门数         |                 |    |    |     |
| ◎ 课程最高门数    |                          |                |                |                 |    |    |     |
| 毕业审核要求      |                          |                |                |                 |    |    |     |
| 专业方向        |                          |                |                |                 | >  | 清除 |     |
| 备注          |                          |                |                |                 |    |    |     |
| *末节点        | ●是 ◎ 否                   |                |                |                 |    |    |     |
|             | <ul> <li>关联课程</li> </ul> | ◎ 课程类别 ◎ 课程归属  | I 💿 课程组        |                 |    |    |     |
| 选择课程        |                          |                |                | > 清除            |    |    |     |
| ٠ (         |                          | m.             |                |                 | _  | ,  | *   |
|             |                          |                |                |                 | 保存 | 关闭 |     |
|             | 版权新古る Convright 1999-2   | 017 正方放降粉杂者服公司 | 中国:杭州西朝区爱香街176 | 号 石胜网创新创制的2号301 | _  |    |     |

## 点击保存即可

|            | -          |            |          |                |                                      |                  |         |     | -                     |
|------------|------------|------------|----------|----------------|--------------------------------------|------------------|---------|-----|-----------------------|
| 培养方案约      | 住护         |            |          |                |                                      |                  |         | 74% | ↑ 1.2K/s<br>+ 13.4K/s |
| 大类专业信息     | 修读要求       | 学分分布       | 学时分布     | 课程信息           | 培养方案预览                               |                  |         |     |                       |
| 年级:2017 专业 | 业:环境工程均    | 音养方案名称:    | 2017环境工程 | 大类标识:专         |                                      |                  |         |     |                       |
|            | ○ 2017环境工1 | ₽<br>+<br> |          | 求学分 ss课程总<br>) | 方向連 最低要求学分 30連程息<br>-0<br>連程详情(0]) ♥ |                  |         |     |                       |
|            |            |            | 版权所有C    | Copyright 1999 | 2017 正方软件股份有限公司 中國-杭州西湖区             | 区紫霞街176号 互联网创新创业 | 业园2号301 |     |                       |

三、增加课程

选中一条培养方案,点击上面的课程信息

|   |      |      |      |      |      | + 增;   | 0 0 修 | 改 × 删除  | <b>開</b> 继承 | ● 审核 | ▲ 提交  | ▲ 导出培 | 养方案  | 导出英文版址 | 音养方案 | 课程导入  | 撤销申请 |
|---|------|------|------|------|------|--------|-------|---------|-------------|------|-------|-------|------|--------|------|-------|------|
|   | 适用年级 | 2017 |      | *    | 学院   | 环境与能源工 | 程学院   | •       | 大类标识        | 全部   |       | *     |      | 专业     | 环境工作 | 睈     | •    |
|   | 培养层次 | 全部   |      | *    | 审核状态 | 全部     |       | · 培     | 养方案名称       | 按培养7 | 方案名称模 | 湖查询   |      |        |      |       |      |
|   | 审核状态 | 流程跟踪 | 保存状态 | 培养层次 | 大类名称 | 专业名称   | 版本号   | 培养方     | 案名称         | 大类标识 | 2 授3  | 移学位   | 适用年編 | 及 最低!  | 毕业学分 | 不收费学会 | 第二   |
| V |      |      |      | 本科   |      | 环境工程   | 1.0   | 2017环境工 | 程           | 专业   |       |       | 2017 |        |      |       |      |
|   |      |      | III  |      |      |        |       |         |             |      |       |       |      |        |      |       |      |

# 进入如下界面,点击右上角的增加按钮

| 、关专业信息 修    | 读要求 学分    | 分布学时分布       | 课程信息  | 培养方案预览 |    |      | $\frown$ |        |         |        |
|-------------|-----------|--------------|-------|--------|----|------|----------|--------|---------|--------|
|             |           |              |       |        |    |      | 增加 修改    | 批量修改修该 | 要求删除    | 查看 导出  |
| 级:2017 专业:环 | 「墳工程 培养方案 | 洛称:2017环境工程大 | 类标识:* | ≦乖     |    |      |          |        |         |        |
| 建议修读年级      | 全部        |              |       | 建议修读学期 | 全部 | •    | 课程       | 按课程代码  | 成课程名称查询 | 1      |
| 审核状态        | 全部        | v            |       | 修读类型   | 全部 | ¥    | 修读要求节点   |        |         | > 清除   |
|             |           |              |       |        |    |      |          |        |         | 查询     |
|             |           |              |       |        | 17 |      |          |        |         |        |
| 保存状态 诛      | 程代的       | 课程省称         | 子分    | 周字的    | 25 | 后结束周 | N 买路忌字的  | 头照尼学的  | 理论总学的   | 修庆爱水节! |

## 进入如下界面

| 大学专业信息 修法要求       | 增加         |                       |              |            |      | 0  | <b>×</b> |              |       |               |
|-------------------|------------|-----------------------|--------------|------------|------|----|----------|--------------|-------|---------------|
|                   | * 课程代码     | > 清除                  | *课程名称        |            |      | ]  | ^        |              |       |               |
|                   | * 学分       |                       | *总学时         |            |      |    |          | 要求           | 删除    | 查看 导          |
| 年级:2017 专业:环境工程   | *修读要求节点    | > 清除                  | *专业方向        |            |      |    |          |              |       |               |
| 建议修造在级            | * 开课部门     | 请选择 ▼                 | *课程性质        | 请选择        |      | •  |          | <b>新用程</b> 名 |       |               |
| <b>唐杨</b> 拔杰 全部   | *课程类别      | 请选择 *                 | * 建议修读年级     | 请选择        |      | Ŧ  |          | ALK/LE LA    |       | 、法除           |
| THE T             | *建议修读学期    | 请选择                   | 考试方式         | 请选择        |      | •  |          |              |       | 2 HERON       |
|                   | 考试形式       | 请选择                   | 考核方式         | 请选择        |      | *  |          |              |       | 查询            |
| - 10-4-4          | * 允许开课年级学期 | 未设置                   |              | 2          | ē看 > | 清除 |          | 1820         | enet  | M734-86-41-44 |
| DELEVICE DELEVICE | *课程学时      | 未设置                   |              | 圣          | 酒 >  | 清除 |          | J王叱          | -3-49 | 物族致迷中         |
|                   | •课程专业属性    | □ 主修专业课程 □ 辅修专业课程 □ 二 | 学位课程 📄 二专业课程 | □ 专业核心课程 □ | 星否学位 | 课程 |          |              |       |               |
|                   | 帮助结击周      |                       |              |            |      |    |          |              |       |               |

点击课程代码右边的箭头按钮

| 培养方案维护             |            |               |             |             |              |     |     |                                                                                                    |                        | 749     |       |
|--------------------|------------|---------------|-------------|-------------|--------------|-----|-----|----------------------------------------------------------------------------------------------------|------------------------|---------|-------|
| 大类专业信息 修读要求        | 增加         |               | ~           |             |              |     | i.  | ×                                                                                                    |                        |         |       |
|                    | * 课程代码     | (             | > 蒲除        | *课程名称       |              |     |     | ŕ                                                                                                    |                        | I in a  |       |
|                    | * 学分       |               |             | *总学时        |              |     |     | 1990 - 1990 - 1990 - 1990 - 1990 - 1990 - 1990 - 1990 - 1990 - 1990 - 1990 - 1990 - 1990 - 1990 - 1990 - 1990 - | 求 删除                   | 查看      | 守     |
| 年級:2017 专业:环境工程    | *修读要求节点    |               | > 清除        | *专业方向       |              |     |     |                                                                                                    |                        |         |       |
| 建议修造在级 全部          | * 开课部门     | 请选择           | *           | *课程性质       | 请选择          |     | *   | tan                                                                                                    |                        |         |       |
| 宙核状态 全部            | *课程类别      | 请选择           | ×           | *建议修读年级     | 请选择          |     |     | E                                                                                                    |                        | > 3     | 582   |
|                    | *建议修读学期    | 请选择           | •           | 考试方式        | 请选择          |     | *   | - 8                                                                                                    |                        |         |       |
|                    | 考试形式       | 请选择           | ¥           | 考核方式        | 请选择          |     | ٣   |                                                                                                    |                        |         | 查询    |
| - 肉大桦木 港現伊风        | * 允许开课年级学期 | 未设置           |             |             | 查            | 看 > | 清除  |                                                                                                    | BO CORT                | 10135-1 | E-D-D |
| DELT-MOD INTEL COR | *课程学时      | 未设置           |             |             | 查            | 看 > | 清除  |                                                                                                    | £40 - <del>7</del> -83 | TIS RES | (A)   |
|                    | *课程专业属性    | □ 主修专业课程 □ 辅修 | 多专业课程 📄 二学( | 位课程 🔲 二专业课程 | 🔲 专业核心课程 🔲 是 | 否学位 | 课程  |                                                                                                    |                        |         |       |
|                    | お始結市周      |               |             |             |              |     |     |                                                                                                    |                        |         |       |
|                    |            |               |             |             |              | 200 | ÷ ¥ | 7                                                                                                    |                        | 无       | 敗据显   |

点击进入

| 培养方案维护               |   |      |       |      |           |          |       |        |          |     |           |          |    |     |     |    |    | 75% | ↑ 0.7K/s 🕀   |
|----------------------|---|------|-------|------|-----------|----------|-------|--------|----------|-----|-----------|----------|----|-----|-----|----|----|-----|--------------|
| 大美专业信息 修改要求          |   | 选择课  | 程     |      |           |          |       |        |          |     |           |          |    | ×   | = × |    |    |     | * 0.01KJ     |
|                      |   |      | 开课部门  | 全部   | 5         |          |       | *      | 课程类别     |     | 全部        |          |    | -   |     | 要求 | 删除 | 查看  | 导出           |
| 年级:2017 专业:环境工程      |   |      | 课程归属  | 全部   | 5         |          |       | •      | 课程       | ł   | 安课程代码或名称  | 臣胡查询     |    | ł   |     |    |    |     |              |
|                      |   |      |       |      |           |          |       |        |          |     |           |          | 查询 |     |     |    |    |     |              |
| 建议修改年数 全部<br>审核状态 全部 |   | 课程号: | 课程名称  | t.   | 学分        | 总学时      | 周学时   | 开课部门   | 课程类别     | 果程归 | 3属 课程性质   | 是否实践课    | 备注 | Е   |     |    |    | > 清 | <del>余</del> |
|                      |   |      |       |      |           |          | ž     | 设有符合条件 | 记录!      |     |           |          |    |     |     |    |    |     |              |
|                      |   |      |       |      |           |          |       |        |          |     |           |          |    |     |     |    |    |     | <u>美</u> 術   |
| 一 保存状态 课程代码          |   |      |       |      |           |          |       |        |          |     |           |          |    | -   |     |    |    | 修读要 |              |
|                      |   |      |       |      |           |          |       |        |          |     |           |          |    | I   |     |    |    |     |              |
|                      | • | •    |       |      |           |          |       | m      |          |     |           |          | •  | -   |     |    |    |     | ,<br>#855    |
|                      |   |      |       |      |           |          |       |        |          |     |           | 确定       | 关闭 | ] e | 闭   |    |    |     |              |
|                      |   |      | 版图将有: | Copy | right 199 | 9-2017 1 | 方以件服务 | 有關公司   | 中国杭州西地区集 | 調修1 | 76号 百联网创新 | 的小四2号301 |    |     |     |    |    |     |              |

| 将培养方案中的课程代码输入, | 并点击查询按钮 |
|----------------|---------|
|----------------|---------|

|        |          | 曾加 | 选择课   | 腥      |     |    |         |      |       |      |        |       | 3. | • * | = × |         |       |
|--------|----------|----|-------|--------|-----|----|---------|------|-------|------|--------|-------|----|-----|-----|---------|-------|
|        |          |    |       | 开课部门   | 全部  |    |         | •    | 课程    | 送别   | 全部     |       | Ŧ  | *   |     |         | ** -  |
|        |          |    |       | 课程归属   | 全部  |    |         | *    |       | 课程(  | G01102 |       |    |     |     | 27 mp   |       |
|        | a II. Ma |    |       |        |     |    |         |      |       |      |        |       | 查询 |     |     |         |       |
| 建议修读年级 | 全音       |    | 课程号   | 课程名称   | 学分  | 学时 | 周学时     | 开课部门 | 课程类别  | 课程归属 | 属 课程性质 | 是否实践课 | 备注 | * E |     | 8課程名称直1 |       |
| 审核状态   | 2f       |    | G0110 | 高等数学A2 | 5.5 | 88 | 理论(5.0) | 数理学院 | 通识教育基 |      |        | 否     |    |     |     |         | > 清除  |
|        |          |    |       |        |     |    |         |      |       |      |        |       |    |     |     |         | 20    |
|        | -        | ・允 |       |        |     |    |         |      |       |      |        |       |    |     |     | 理论 学时   | 修读要求节 |
|        |          |    |       |        |     |    |         |      |       |      |        |       |    |     |     |         |       |
|        |          |    |       |        |     |    |         |      |       |      |        |       |    |     |     |         |       |
|        |          | -  |       |        |     |    |         |      |       |      |        |       |    |     |     |         |       |

选择相应课程后,点击查询确定按钮,然后点击修读要求节点右边的 箭头按钮,选中对应的节点即可

| 记. 除误要求                                                                                                    |                                                                                                    |                                                                                 | 1000          | . 19/1                                                                                                    |                                                                                                    |                                                                                                    |                                                            | ^                                                                                                    |     |                  |                  |                         |
|----------------------------------------------------------------------------------------------------|----------------------------------------------------------------------------------------------------|---------------------------------------------------------------------------------|---------------|----------------------------------------------------------------------------------------------------|----------------------------------------------------------------------------------------------------|----------------------------------------------------------------------------------------------------|------------------------------------------------------------|----------------------------------------------------------------------------------------------------|-----|------------------|------------------|-------------------------|
| * 课程代                                                                                                    | 的 G01102                                                                                                    | >                                                                               | 清除            | * 课程名称                                                                                                    | 高等数学A2                                                                                                    |                                                                                                    |                                                            | 100                                                                                                    | 要求  | 删除               | 查看               | 导出                      |
| 17 专业:环境工程                                                                                                    | 97 5.5                                                                                                    |                                                                                 | 1+24          | - 忠字时                                                                                                    | 88                                                                                                    |                                                                                                    |                                                            |                                                                                                    |     |                  |                  |                         |
| * 修读要求节                                                                                                    |                                                                                                    | Ľ                                                                               | 清除            | ~ 专业方向                                                                                                    | 100100-012                                                                                                    |                                                                                                    |                                                            |                                                                                                    |     |                  |                  |                         |
| 议修读年级 全音                                                                                                    |                                                                                                    |                                                                                 | •             | 保住任质                                                                                                    |                                                                                                    |                                                                                                    | •                                                          | 10                                                                                                    |     |                  |                  |                         |
| 审核状态 全音                                                                                                    | 加 进识数育基础课程                                                                                                    |                                                                                 | *             | 建议修读年数                                                                                                    | 谓边给                                                                                                    |                                                                                                    | *                                                          |                                                                                                    |     |                  | > 清              | 除                       |
| * 建议修读字                                                                                                    | 期请选择                                                                                                    |                                                                                 | *             | 考试方式                                                                                                    | 请选择                                                                                                    |                                                                                                    | *                                                          |                                                                                                    |     |                  |                  |                         |
| 考试形                                                                                                    | 式                                                                                                    |                                                                                 | Ŧ             | 考核万式                                                                                                    | 请选择                                                                                                    |                                                                                                    | T I                                                        |                                                                                                    |     |                  |                  | 童词                      |
| · 允许开课年级与<br>学状态 课程代码                                                                                                    |                                                                                                    |                                                                                 |               |                                                                                                    |                                                                                                    | (2) 合有 >                                                                                                    | 清除                                                         |                                                                                                    | 理论总 | 学时               | 修读要              | 专家学                     |
| • 课程9                                                                                                    | □□□□□□□□□□□□□□□□□□□□□□□□□□□□□□□□□□□□□□                                                                                                    |                                                                                 |               |                                                                                                    |                                                                                                    | 世有 >                                                                                                    | 清除                                                         |                                                                                                    |     |                  |                  |                         |
| 米柱专业准                                                                                                    | ■ 主修专业课程 ■                                                                                                    | 辅修专业课                                                                           | 程 🛛 二等        | 学位课程 🔄 二专业课程                                                                                                    | 🔲 专业核心课程 📄                                                                                                    | 是否学位课                                                                                                    | 裡                                                          |                                                                                                    |     |                  |                  |                         |
| 机加速                                                                                                    |                                                                                                    |                                                                                 |               |                                                                                                    |                                                                                                    |                                                                                                    |                                                            | -                                                                                                    |     |                  |                  |                         |
| 印度                                                                                                    | 版初行自己 Copyright 1999-20                                                                                                    | 017 正方软件                                                                        | 11            | "<br>中国新州西湖区新南的1                                                                                                    | 6                                                                                                    | 确 定<br>9301                                                                                                    | ž ži                                                       | 1                                                                                                    | ×   |                  | 无美               | 対信息                     |
| 1)-<br><sup>佐</sup> 读要求<br><sup>佐</sup> 速現代码                                                                                                    | 65577 a Convint 1999-70<br>G01102                                                                                                    | 017 正方软件                                                                        | 10份有限公司<br>清除 | "<br>句 中国初州西朝区省南北1<br>* 课程名称                                                                                                    | 6号 五联网络新送业园2号<br>高等数学A2                                                                                                    | <b>确</b> 定                                                                                                    | : ×i                                                       | ,<br>3                                                                                                    | ×   |                  | 无炎               | 女婿 显                    |
|                                                                                                    | G01102                                                                                                    | 017 正方软件                                                                        | 清除            | "<br>中副和州西国区集中的13<br>• 课程名称<br>• 日空前                                                                                                    | 6号 五联网的新闻/m2号<br>高等数学A2<br>88                                                                                                    | 确 定                                                                                                    | : ×i                                                       |                                                                                                    | ×   | 要求               | 无美               | 如据显                     |
| 登録                                                                                                    | B55所有 12 Copyright 1999-20<br>G01102<br>5.5                                                                                                    | 017 正方软件                                                                        | ""            | "<br>- 中国林州高加区戦時は1<br>・ 课程名称<br>・ 急学时<br>・ やいた白                                                                                                    | 65 互联系分离的4m25<br>高等数学A2<br>88<br>王士中                                                                                                    | <b>裔</b> 定                                                                                                    | ž ×i                                                       | *                                                                                                    | • * | 要求               | 刑除               | 文据显<br>查:               |
| ま)<br>作演要求<br>推加<br>・ 课程代码<br>・ 学分<br>・ 学分<br>・ 修破要求も点<br>・ 正明421                                                                                                    | EULATE CONVINUE 1999.20<br>G01102<br>5.5<br>专业方向课<br>号 金 必修课                                                                                                 | 007 IL5 KC                                                                      | 清除            | "<br>・ 課程名称<br>・ 学型方向<br>・ 第四の第二                                                                                                    | 6日 日本のの第二日<br>高等数学A2<br>88<br>无方向                                                                                                    | <b>南</b> 定                                                                                                    | ÷ ×i                                                       |                                                                                                    | ×   | 要求               | 影除               | 如据显                     |
|                                                                                                    | EU所有 © Convinent 1999.27<br>G01102<br>5.5<br>专业方向课<br>● ① 参址方向课                                                                                              | 007 正方软件                                                                        | 清除            | "<br>中国秋州西部区 金寿会11<br>* 課程名称<br>・ 急学时<br>・ マ业方向<br>・ 課程性死                                                                                                    | 高等数学A2<br>88<br>无方向<br>请选择                                                                                                    | <b>南</b> 定                                                                                                    | ÷ i                                                        |                                                                                                    | *   | 要求<br>課程名        | 删除               | 如用品                     |
| 修读要求                                                                                                    | ER所有 © Convent 1999.70<br>G01102<br>5.5<br>专业方向课<br>● ● 20修课<br>■ ● ② 20修课                                                                                   | 017 IF 5 \$ (4)                                                                 | 清除            | "<br>・課程名称<br>・課程名称<br>・参学时<br>・安业方向<br>・課程性质<br>・建议修读年級                                                                                                    | <ul> <li>高等数学A2</li> <li>88</li> <li>无方向</li> <li>请选择</li> <li>请选择</li> </ul>                                                                  | <b>南</b> 定                                                                                                    |                                                            |                                                                                                    |     | 要求               | <b>无</b> 蒸<br>删除 | · 如何显<br>查:<br>- >      |
|                                                                                                    | ERR## 2 Convent+ 1999-20<br>G01102<br>5.5<br>专业方向课<br>■ ● ● 少修课<br>■ ● ● ● ● ● ● ● ● ● ● ● ● ● ● ● ● ● ● ●                                                   | 017 TFA (Vel<br>>                                                               | 清除            | "<br>中国44州西国区電明的11<br>・課程名称<br>・意学时<br>・安业方向<br>・課程性质<br>・建议修读年級<br>考试方式                                                                                                    | <ul> <li>高等数学A2</li> <li>88</li> <li>无方向</li> <li>请选择</li> <li>请选择</li> <li>请选择</li> </ul>                                                     | <b>斋</b> 定                                                                                                    | : ×                                                        | ,<br>aa<br>                                                                                                    |     | <b>要求</b><br>課程名 | <b>光线</b><br>删除  | 如周显<br>查<br>。<br>。<br>。 |
| B)・                                                                                                    |                                                                                                    | 07   55 (Ke)<br>  5<br>  5<br>  5<br>  5<br>  5<br>  5<br>  5<br>  5<br>  5<br> | 清除            | <ul> <li>() 中国秋州高岡区都中的13</li> <li>() 課程名称</li> <li>・ 学业方向</li> <li>・ 課程性质</li> <li>* 建议修读年级</li> <li>考试方式</li> <li>考核方式</li> </ul>                                                                                                    | <ul> <li>6年 互联系的新聞のJumite</li> <li>高等数学A2</li> <li>88</li> <li>无方向</li> <li>请选择</li> <li>请选择</li> <li>请选择</li> <li>请选择</li> <li>请选择</li> </ul> | <b>斋</b> 定                                                                                                    | ×1                                                         |                                                                                                    |     | <b>要求</b><br>课程名 | 影除               |                         |
| 3)     3)     3)     3)     3)     3)     3)     3)     3)     3)     3)     3)     3)     3)     3)     3)     3)     3)     3)     3)     3)     3)     3)     3)     3)     3)     3)     3)     3)     3)     3)     3)     3)     3)     3)     3)     3)     3)     3)     3)     3)     3)     3)     3)     3)     3)     3)     3)     3)     3)     3)     3)     3)     3)     3)     3)     3)     3)     3)     3)     3)     3)     3)     3)     3)     3)     3)     3)     3)     3)     3)     3)     3)     3)     3)     3)     3)     3)     3)     3)     3)     3)     3)     3)     3)     3)     3)     3)     3)     3)     3)     3)     3)     3)     3)     3)     3)     3)     3)     3)     3)     3)     3)     3)     3)     3)     3)     3)     3)     3)     3)     3)     3)     3)     3)     3)     3)     3)     3)     3)     3)     3)     3)     3)     3)     3)     3)     3)     3)     3)     3)     3)     3)     3)     3)     3)     3)     3)     3)     3)     3)     3)     3)     3)     3)     3)     3)     3)     3)     3)     3)     3)     3)     3)     3)     3)     3)     3)     3)     3)     3)     3)     3)     3)     3)     3)     3)     3)     3)     3)     3)     3)     3)     3)     3)     3)     3)     3)     3)     3)     3)     3)     3)     3)     3)     3)     3)     3)     3)     3)     3)     3)     3)     3)     3)     3)     3)     3)     3)     3)     3)     3)     3)     3)     3)     3)     3)     3)     3)     3)     3)     3)     3)     3)     3)     3)     3)     3)     3)     3)     3)     3)     3)     3)     3)     3)     3)     3)     3)     3)     3)     3)     3)     3)     3)     3)     3)     3)     3)     3)     3)     3)     3)     3)     3)     3)     3)     3)     3)     3)     3)     3)     3)     3)     3)     3)     3)     3)     3)     3)     3)     3)     3)     3)     3)     3)     3)     3)     3)     3)     3)     3)     3)     3)     3)     3)     3)     3)     3)     3)     3)     3)     3)     3)     3)     3)     3)     3)     3)     3)     3)     3) | 医现所者 12 Copyright 1999-20<br>G01102<br>5.5<br>专业方向课<br>日 〇 〇 文 少方向课                                                                                          | >                                                                               | 清除            | * 東原秋州高風区繁新設計<br>・ 課程名称<br>・ 急学时<br>・ 建议修读年級<br>考試方式<br>考核方式                                                                                                    | 66 五联网始新的小园之<br>高等数学A2<br>88<br>无方向<br>请选择<br>请选择<br>请选择                                                                                       | <b>商</b> 定<br>(301)<br>查看                                                                                        | × 1                                                        | ・<br>初<br>初<br>一<br>、<br>、<br>、<br>、<br>、<br>、<br>、<br>、<br>、<br>、<br>、<br>、<br>、<br>、                                                                                                    |     | 要求               | 删除               | 文据显<br>查:<br>>          |
|                                                                                                    | 院祝祭者 © Copyright 1999-20<br>G01102<br>5.5<br>专业方向课<br>◎ ● 20修業<br>○ ● ● ● ● ● ● ● ● ● ● ● ● ● ● ● ● ● ● ●                                                    | 017 II 5 K (41<br>><br>>                                                        | 清除            | <ul> <li>(第)</li> <li>(第)</li> <li>(1)</li> <li>(1)</li></ul> | 66 五联网络新的小园之<br>高等数学A2<br>88<br>无方向<br>请选择<br>请选择<br>请选择                                                                                       | 第 定<br>第 定<br>第 2<br>1<br>1<br>1<br>1<br>1<br>1<br>1<br>1<br>1<br>1<br>1<br>1<br>1<br>1<br>1<br>1<br>1<br>1<br>1 | <ul> <li>关目</li> <li>シ目</li> <li>シ目</li> <li>シ目</li> </ul> | , ⑦                                                                                                    |     | 要求               | 新聞除              | 文据显<br>查:<br>><br>修     |
| 指加       修读要求     - : 课程代码       * : 课程代码     - : 学分       : : 环境工程     - : 修验要求书点       : : : : : : : : : : : : : : : : : : :                                                                                                    | <ul> <li>G01102</li> <li>5.5</li> <li>专业方向课</li> <li>● ○ が除課</li> <li>● ○ かかう課</li> <li>● ○ シン方向课</li> <li>□ ● ○ ● ● ● ● ● ● ● ● ● ● ● ● ● ● ● ● ●</li></ul> | 0171E55944                                                                      |               | <ul> <li>() 中国林州西和区委中部1</li> <li>() 課程名称</li> <li>() 違父的</li> <li>() 課程性质</li> <li>*) 課程性质</li> <li>*) 課程性质</li> <li>*) 建议修读年级</li> <li>考试方式</li> <li>考核方式</li> </ul>                                                                                                    | <ul> <li>高等数学A2</li> <li>88</li> <li>无方向</li> <li>请选择</li> <li>请选择</li> <li>请选择</li> <li>请选择</li> <li>请选择</li> <li>请选择</li> </ul>              | <ul> <li>論定</li> <li>301</li> <li>301</li> <li>301</li> <li>301</li> </ul>                                       | 关 f f f f f f f f f f f f f f f f f f f                    | , , < |     | 要求               | 激除               | 文据显<br>查<br>><br>《修     |

然后再维护,课程性质,课程类别,建议修读学年,建议修读学期, 考试形式,考核方式,课程专业属性一定要选择主修专业课程,起始 结束周

|           |            |               |      |       | المحالية المحالية |            |       |      |    | ^   |     |     |      |
|-----------|------------|---------------|------|-------|-------------------|------------|-------|------|----|-----|-----|-----|------|
|           | *修读要求节点    | 专业方向课         | >    | 清除    | 专业万问              | <b></b>    |       |      |    | 要求  | 删除  | 查看  | 导出   |
|           | * 开课部门     | 数理学院          |      | *     | *课程性质             | 请选择        |       |      | *  |     |     |     |      |
| 7 专业:环境工程 | *课程类别      | 通识教育基础课程      |      | *     | * 建议修读年级          | -          |       |      | *  |     |     |     |      |
| 化修读年级 全部  | * 建议修读学期   | 1             |      | ×     | 考试方式              | 请选择        |       |      | ¥  | 就课程 |     |     |      |
| 审核状态 全部   | 考试形式       | 统—            |      | ×     | 考核方式              | 考试         |       |      | •  |     |     | > 滞 | 除    |
|           | * 允许开课年级学期 | 已设置           |      |       |                   |            | 查看    | >    | 清除 |     |     |     |      |
|           | *课程学时      | 已设置           |      |       |                   |            | 查看    | >    | 清除 | E   |     |     | 查询   |
| 状态 课程代码   | *课程专业属性    | 💹 主修专业课程 📃 辅修 | 专业课程 | ¥ 🗖 🗐 | 的这课程 🔲 二专业课程      | 🔲 专业核心课程   | 2 是否? | 学位课程 | Ŧ  | 理论  | 总学时 | 修读  | 要求节, |
|           | 起始结束周      | 1 2 3 4 5 6   | 5 7  | 8 9   | 10 11 12 13       | 14 15 16 1 | 7 18  | 19   | 20 |     |     |     |      |
| _         | 备注         |               |      |       |                   |            |       |      |    | ÷   |     |     | ,    |

# 点击确定即可,如下图

|    |           | 修读要求   | 学分分布 学时分布      | 课程信    | 息 培养方案预览 |       |     |       |                  |         |             |
|----|-----------|--------|----------------|--------|----------|-------|-----|-------|------------------|---------|-------------|
|    |           |        |                |        |          |       |     | 增加修改  | 批量修改修读           | 要求删除    | 查看导         |
| 年级 | :2017 专业: | 环境工程   | 培养方案名称:2017环境工 | 程 大类标识 | : 专业     |       |     |       |                  |         |             |
|    | 建议修读年级    | 2 全部   |                | *      | 建议修读学期   | 全部    | Ŧ   | 课     | <b>星</b> 按课程代码 4 | 《课程名称查询 | 1           |
|    | 审核状态      | 全部     |                | *      | 修读类型     | 全部    | *   | 修读要求节 | ħ.               |         | > 清除        |
|    | 保存状态      | 课程代码   | 课程名称           | 学分     | 周学时      | 起始结束周 | 总学时 | 实践总学时 | 实验总学时            | 理论总学时   | 查询<br>修读要求书 |
|    |           | G01102 | 高等数学A2         | 5.5    | 理论(5.0)  | 1-16周 | 88  |       |                  | 88      | 专业方向课       |
| 1  | 保存        |        |                |        |          |       |     |       |                  |         |             |
|    | 保存        |        | (11)           |        |          |       |     |       |                  |         |             |

这样一门课就增加成功了。

四. 重复第三条操作步骤,增加剩余的课程。